# MATRÍCULA – Sistema Colegiado

Este Manual foi criado com o objetivo de auxiliar servidores no período de matrícula/ajuste feitos pelo sistema colegiado. Importante salientar que cada Colegiado deve construir um cronograma de matrícula/ajuste (modelo em anexo) e disponibilizar para os alunos através do e-mail e/ou no site do ips.ufba.br, tendo como base o calendário acadêmico da Universidade, disponível no site da <u>SUPAC.</u>

Dessa forma, se faz necessário que cada colegiado programe uma semana antes do período de matricula/ajuste, um cronograma para orientações aos alunos referente a matricula conforme (<u>REGPG – Art. 8</u>). Para realizar matrícula presencial, o colegiado deve utilizar alguns formulários (em anexo).

#### Curso de Psicologia

Usuário: psicolog03 Senha: xxxxxxx

#### **Curso Serviço Social**

Usuário: servsocial03 Senha: xxxxxxx

| 4.4.4 | Usuário: Deicolo | 003               |
|-------|------------------|-------------------|
|       | Senha: *****     | *****<br>Cancelar |
|       | _                |                   |

# Atualização – Inscrição Semestral (Matrícula) – Presencial – Ajuste ou Disciplina ACCS

| 🖉 Colegiado  |                                 |            |                |
|--------------|---------------------------------|------------|----------------|
| Configuração | Atualização Consulta Ajuda      |            |                |
| i 🖄 📿 📓 4    | Aluno                           | +          |                |
|              | Candidato                       | >          |                |
|              | Colegiado                       | →          |                |
|              | Enade                           | •          |                |
|              | Inscrição Semestral (Matrícula) | Presencial | Disciplina ACC |
|              | Planejamento                    | ▶ Web ▶    |                |
|              | Tabelas                         | •          |                |
|              |                                 |            |                |
| Ready        |                                 |            |                |

Matrícula: colocar o número de matrícula do estudante ou clicar com botão direito do mouse, digita parte do nome depois clica em buscar. Clicar duas vezes sobre o nome do estudante.

| <u>Matrícula:</u><br>Curso: |            |              |                   | Perío | Ingresso:<br>do <u>L</u> etivo: | 2017-1 | Época<br>○ N <u>o</u><br>○ Fé | a:<br>ormal<br>irīas |          |          | <u>B</u> uscar |
|-----------------------------|------------|--------------|-------------------|-------|---------------------------------|--------|-------------------------------|----------------------|----------|----------|----------------|
| Código                      | Disciplina | Turma Carga  | Hor Tr            | _     | Horário                         | Seq    | Ter                           | Qua                  | Qui      | Sex      | Sab            |
|                             |            |              |                   |       | 6:00                            |        |                               |                      | <u> </u> | <u> </u> | <u> </u>       |
|                             |            |              |                   |       | 7:00                            |        |                               |                      | <u> </u> | <u> </u> | <u> </u>       |
|                             |            |              |                   |       | 8:00                            |        |                               |                      | <u> </u> | <u> </u> | <u> </u>       |
|                             |            |              |                   |       | 9:00                            |        |                               |                      | <u> </u> |          | <u> </u>       |
|                             |            |              |                   |       | 11:00                           |        |                               |                      | <u> </u> |          | <u>.</u>       |
|                             |            | - Carga Horá | ria:              |       | 12:00                           |        |                               |                      | <u> </u> | <u> </u> | <u> </u>       |
| Demanda E                   | xtra       | Matr         | ícula:            |       | 13:00                           |        |                               |                      | <u> </u> |          | <u> </u>       |
|                             |            | Demanda E    | xtra:             |       | 14:00                           |        |                               |                      |          |          |                |
|                             |            |              |                   |       | 15:00                           |        |                               |                      |          |          |                |
| <u>iscipiina:</u> ]         | 0000-0     | _            | MOAO              |       | 16:00                           |        |                               |                      |          |          |                |
|                             |            |              | <u>A</u> tualizar |       | 17:00                           |        |                               |                      |          |          |                |
| urma:                       |            |              |                   |       | 18:00                           |        |                               |                      |          |          |                |
| Carga Hor:                  | Créd :     |              |                   |       | 18:30                           |        |                               |                      |          |          |                |
|                             |            |              |                   |       | 19:00                           |        |                               |                      | <u> </u> |          |                |
|                             |            |              | Excluir           |       | 19:30                           |        |                               |                      | <u> </u> | <u> </u> | <u> </u>       |
|                             |            | -            |                   |       | 20:00                           |        |                               |                      |          |          |                |
|                             |            |              | <u>F</u> echar    |       |                                 |        |                               |                      |          |          |                |

# Em Disciplina, colocar o código da disciplina, em seguida clicar em Atualizar.

| Matrícula: 216217739 Maria Clara<br>Curso: Psicologia | Góes Silva<br>Per                               | Ingresso:<br>íodo <u>L</u> etivo: | 2016-2<br>2017-1 | Época | n:<br>rmal<br>rias |     |     | <u>B</u> uscar |
|-------------------------------------------------------|-------------------------------------------------|-----------------------------------|------------------|-------|--------------------|-----|-----|----------------|
| Código Disciplina                                     | Turma Carga Hor Tr                              | Horário<br>6:00<br>7:00           | Seq              | Ter   | Qua                | Qui | Sex | Sab            |
|                                                       |                                                 | 9:00<br>10:00<br>11:00            |                  |       |                    |     |     |                |
| Demanda Extra                                         | Carga Hor :<br>Matrícula: 0<br>Demanda Extra: 0 | 12:00<br>13:00<br>14:00           |                  |       |                    |     |     |                |
| Disciplina: 0000-0                                    | <u>N</u> ovo<br><u>A</u> tualizar               | 15:00<br>16:00<br>17:00           |                  |       |                    |     |     |                |
| Carga Hor: Créd :                                     |                                                 | 18:00<br>18:30<br>19:00           |                  |       |                    |     |     |                |
|                                                       | E <u>x</u> cluir<br><b>Eechar</b>               | 19:30<br>20:00                    |                  |       |                    |     |     |                |

Para consultar a matrícula do estudante: Consulta – Inscrição Semestral

Para solicitar vagas de disciplinas de outro colegiado:

| Configuração | Atualização Consulta Ajuda                                                  |                     |   |                    |
|--------------|-----------------------------------------------------------------------------|---------------------|---|--------------------|
| 6 🧿 📓        | Aluno<br>Candidato<br>Colegiado<br>Enade<br>Inscrição Semestral (Matrícula) |                     |   |                    |
|              | Planejamento<br>Tabelas                                                     | Transferência Vagas | • | Atende<br>Solicita |
|              |                                                                             |                     |   |                    |

Após clicar em SOLICITA, clicar em NOVO e em seguida inserir código da disciplina e editar o número de vagas solicitadas - digitar TAB.

| Solicitaçã<br>Não /<br>C Ateni<br>C Ateni<br>C Não / | ao<br>Anali <u>s</u> ada<br>dida<br>dida <u>P</u> arci<br>Aten <u>d</u> ida | almente  | Colegiado: 313 Psicologia             |                     |                      |                    |   |                     |
|------------------------------------------------------|-----------------------------------------------------------------------------|----------|---------------------------------------|---------------------|----------------------|--------------------|---|---------------------|
| Discip.                                              | Turma                                                                       |          | Horário                               | Colegiado           | Vagas<br>Solicitadas | Vagas<br>Atendidas |   | Buscar              |
| EDCA02                                               | 050500                                                                      | QUA 13:  | 00/14:50 QUA 14:50/16:40              | 503                 | 1                    | 0                  | - | Novo                |
| ENFA79                                               | 000100                                                                      | QUI 13:  | 55/17:35                              | 261                 | 1                    | 0                  | - | 1000                |
| IPSA14                                               | 010100                                                                      | TER 18:  | 30/20:20 QUI 18:30/20:20              | 382                 | 1                    | 0                  |   | Atualizar           |
| MAT013                                               | 060600                                                                      | SEG 18:  | 30/20:20 QUA 18:30/20:20 SEX 18:30/20 | 380                 | 1                    | 0                  | - | - the second second |
| TEA085                                               | 010100                                                                      | TER 07:0 | 00/08:50 QUI 07:00/08:50              | 502                 | 1                    | 0                  |   | E <u>x</u> cluir    |
|                                                      |                                                                             |          |                                       |                     |                      |                    |   | <u>F</u> echar      |
|                                                      |                                                                             | •        | <u>Disciplina</u> Turma Colegiado S   | Vagas<br>olicitadas | -                    |                    |   |                     |

Vale salientar que é necessário solicitar disciplinas de outros colegiados apenas no período de matrícula. No período de ajustes, o sistema é liberado para matricular as disciplinas que possuem vagas de quaisquer colegiados e/ou cursos.

Para atender pedidos de solicitação de vagas de outros colegiados:

| Configuração | Atualização Consulta Ajuda<br>Aluno | • 🖻 🗣               |         |
|--------------|-------------------------------------|---------------------|---------|
|              | Candidato<br>Colegiado              | •                   |         |
|              | Enade                               | •                   |         |
|              | Inscrição Semestral (Matrícula)     | •                   |         |
|              | Planejamento                        | Transferência Vagas | Atende. |
|              |                                     | _                   |         |
|              |                                     |                     |         |
|              |                                     |                     |         |
|              |                                     |                     |         |

Após clicar em ATENDER, é aberto uma janela com todas as solicitações feitas por outros colegiados. Clique na disciplina escolhida, edite o número de vagas atendidas e por fim clique em atualizar.

| Solicitaçã<br>( Não<br>( Aten<br>( Aten<br>( Não | ão<br>Anali <u>s</u> ada<br>Idida<br>Idida <u>P</u> arci<br>Aten <u>d</u> ida | almente       | Colegiado:   | 313 Psicolog         | ia                 |           |                      |                    |     |                |
|--------------------------------------------------|-------------------------------------------------------------------------------|---------------|--------------|----------------------|--------------------|-----------|----------------------|--------------------|-----|----------------|
| Discip.                                          | Turma                                                                         |               |              | Horário              |                    | Colegiado | Vagas<br>Solicitadas | Vagas<br>Atendidas | - [ | Buscar         |
| BIOC88                                           | 010100                                                                        | SEX 10:       | 40/11:35 SEX | 11:35/12:30 /        | A combinar         | 102       | 1                    | 0                  | Ε   | Negar          |
| BIOC88                                           | 010100                                                                        | SEX 10:4      | 40/11:35 SEX | 11:35/12:30          | A combinar         | 194       | 1                    | 0                  | -   | gui            |
| BIOC88                                           | 010100                                                                        | SEX 10:       | 40/11:35 SEX | 11:35/12:30          | A combinar         | 204       | 1                    | 0                  | -   | Atualizar      |
| BIOC88                                           | 010100                                                                        | SEX 10:       | 40/11:35 SEX | 11:35/12:30          | A combinar         | 206       | 2                    | 0                  |     |                |
| BIOC88                                           | 010100                                                                        | SEX 10:       | 40/11:35 SEX | 11:35/12:30 /        | A combinar         | 206       | 1                    | 0                  |     | <u>F</u> echar |
| BIOC88                                           | 010100                                                                        | SEX 10:       | 40/11:35 SEX | 11:35/12:30          | A combinar         | 206       | 1                    | 0                  |     |                |
| •                                                |                                                                               |               |              |                      |                    |           |                      | •                  |     |                |
| Discipli<br>BIOC8                                | na Tu<br>18 01                                                                | urma<br>0 100 | Colegiado    | Vagas<br>Solicitadas | Vagas<br>Atendidas | -         | - Sale               | do de Vaga:        | 5   |                |

É possível que o colegiado faça auditoria para verificar a movimentação da matrícula do aluno, caso o mesmo questione. Neste caso o caminho a ser percorrido no sistema colegiado é:

Consulta – Auditoria - Matrícula

#### Anexos:

### Cronograma de matrícula

|        |        |            | Serviço Público Federal<br>Universidade Federal da Bahia<br>Instituto de Psicologia<br>Colegiado de Psicologia |  |  |  |  |  |
|--------|--------|------------|----------------------------------------------------------------------------------------------------|--|--|--|--|--|
|        |        | CRONOG     | GRAMA MATRICULA 2017.1 - COLEGIADO DE PSICOLOGIA                                                               |  |  |  |  |  |
|        |        |            | ORIENTAÇÃO DE MATRÍCULA                                                                                        |  |  |  |  |  |
| DATA   | DIA    | HORÁRIO    | GRUPO DE ALUNOS                                                                                                |  |  |  |  |  |
| 05/abr | Quarta | 9 às 12h   |                                                                                                    |  |  |  |  |  |
| 06/abr | Quinta | 9 às 12h   | TODOS OS SEMESTRES                                                                                             |  |  |  |  |  |
| 07/abr | Sexta  | 9 às 12h   |                                                                                                    |  |  |  |  |  |
|        |        |            | MATRÍCULA PRESENCIAL                                                                                           |  |  |  |  |  |
|        |        | Apenas par | a quem não fez WEB ou aos que desejem solicitar disciplinas a outros colegiados                                |  |  |  |  |  |
| DATA   | DIA    | HORÁRIO    | GRUPO DE ALUNOS                                                                                                |  |  |  |  |  |
| 19/abr | Quarta | 7 às 13h   | TRABALHO INTERNO MATRÍCULA ESTÁGIO CURRICULAR                                                                  |  |  |  |  |  |
| 20/abr | Quinta | 9h às 11h  | Para estudantes do 1º ao 10º semestre (que não realizaram matrícula WEB)                                       |  |  |  |  |  |
|        |        |            | AJUSTE DE MATRÍCULA                                                                                            |  |  |  |  |  |
| DATA   | DIA    | HORÁRIO    | GRUPO DE ALUNOS                                                                                                |  |  |  |  |  |
| 26/abr | Quarta | 9h às 11h  | exclusivo para estudantes do 9º ao 10º semestre                                                                |  |  |  |  |  |
| 27/abr | Quinta | 9h às 11h  | exclusivamente para estudantes 5º ao 8º semestre                                                               |  |  |  |  |  |
| 28/abr | Sexta  | 9h às 11h  | exclusivamente para estudantes 1º ao 4º semestre                                                               |  |  |  |  |  |

#### Lista de matrícula presencial

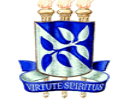

Serviço Público Federal Universidade Federal da Bahia Instituto de Psicologia Colegiado de Ensino de Graduação em Psicologia

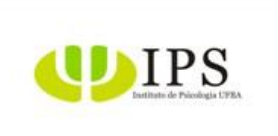

#### LISTA DE MATRÍCULA PRESENCIAL 2017.1 Curso \_

O aluno só poderá colocar o próprio nome na lista.

Se o aluno for chamado e não comparecer será relocado para o final da lista.

| Nº | NOME | MATRÍCULA | SEMESTRE |
|----|------|-----------|----------|
| 1  |      |           |          |
| 2  |      |           |          |
| 3  |      |           |          |
| 4  |      |           |          |
| 5  |      |           |          |
| 6  |      |           |          |

### Lista de solicitação de exclusão de disciplina

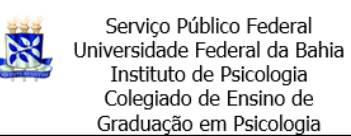

## SOLICITAÇÃO DE EXCLUSÃO DE DISCIPLINA. SOLICITAÇÃO DE EXCLUSÃO DE DISCIPLINA.

| Nº | NOME | MATRÍCULA | CÓDIGO |
|----|------|-----------|--------|
| 1  |      |           |        |
| 2  |      |           |        |
| 3  |      |           |        |
| 4  |      |           |        |
| 5  |      |           |        |
| 6  |      |           |        |
| 7  |      |           |        |
| 8  |      |           |        |
| 9  |      |           |        |
| 10 |      |           |        |
| 11 |      |           |        |
| 12 |      |           |        |

#### Formulário de solicitação de disciplinas de outros colegiados

| SOLICITAÇÃO DE DISCIPLINAS PARA OUTROS COLEGIADOS |        |       |                                                        |  |  |  |  |  |  |
|---------------------------------------------------|--------|-------|--------------------------------------------------------|--|--|--|--|--|--|
| Nome:                                             | CÓDIGO | Turma | Se houver choque de horário<br>poderá excluir do SIAC? |  |  |  |  |  |  |
| Matrícula:                                        |        |       |                                                        |  |  |  |  |  |  |
|                                                   |        |       |                                                        |  |  |  |  |  |  |
| OBSERVAÇÃO                                        |        |       |                                                        |  |  |  |  |  |  |

\*O aluno deverá acompanhar pelo SIAC a inclusão das disciplinas solicitadas.